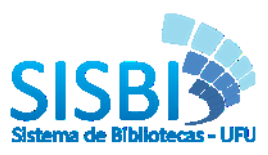

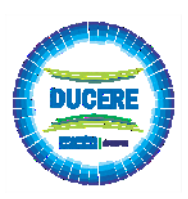

## CADASTRO DE USUÁRIO

Este tutorial esta disponível na versão vídeo, acesse a página do Sistemas de Bibliotecas no Youtube => <u>https://www.youtube.com/channel/UC1y4d2uQmS5fRoDRHOAc\_Pg/videos</u>

Somente serão aceitos cadastros de discentes após o cadastro do orientador, certifique-se com o mesmo sobre o cadastro. Escolha o e-mail de cadastro que você terá maior frequência de visualização.

- Utilizando o e-mail @ufu Comunidade UFU (login utilizando e-mail UFU). Para e-mail
   externo vá ao item 2
  - 1.1 Acesse o endereço https://repositorio.ufu.br/

**1.2**No canto superior direito da página, clique na opção "Entra em" selecione a opção "Meu espaço". Conforme figura abaixo:

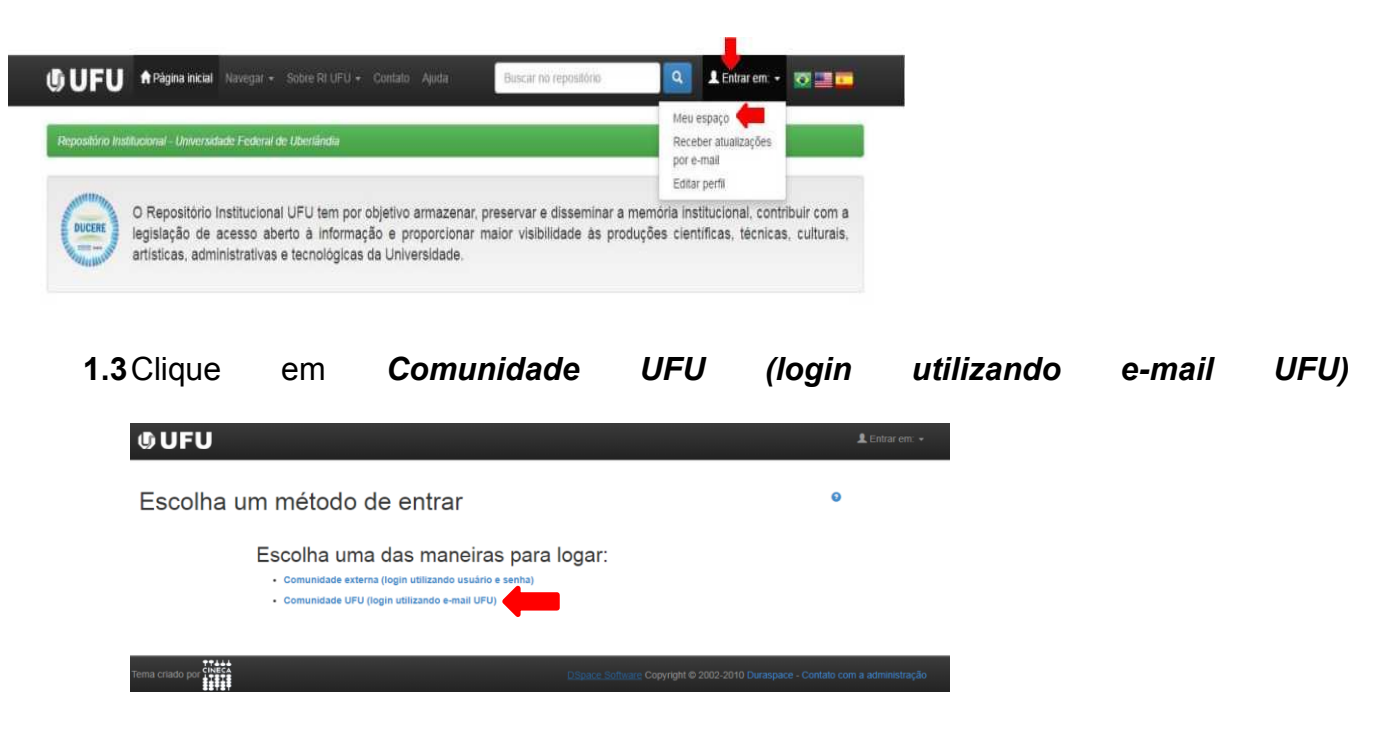

1.4 Clique na opção Usuário novo? Clique aqui para se registrar

| () UFU                                              | 💄 Entrar em: 👻 |
|-----------------------------------------------------|----------------|
| Entrar no repositório                               | ٥              |
| Usuário novo? Clique aqui para se registrar         |                |
| Insira seu nome de usuário e senha no espaço abaixo |                |
| Nome de usuário<br>ou endereço de e-mail:           |                |
| Senha:                                              |                |
| Entrar                                              |                |
|                                                     |                |
|                                                     |                |
| Tema criado por CINECA                              |                |

1.5 Digite e-mail institucional (@ufu) e senha de acesso que será o mesmo utilizado para

<page-header><form><section-header><section-header><form><form>

**1.6**Complete as informações do cadastro, preencha todos os dados e clique em "completar registro".

| () UFU          | <b>∱</b> Página inicial                  | Navegar - So      | bre RI UFU 👻 Cor    | tato Ajuda             | Buscar no reposite    | ôrio Q          | 💄 Entrar em: 👻 | 🐼 📑 🍋 |
|-----------------|------------------------------------------|-------------------|---------------------|------------------------|-----------------------|-----------------|----------------|-------|
| Repositório Ins | titucional - Univers                     | idade Federal de  | Uberlândia          |                        |                       |                 |                |       |
| Informa         | <b>ições de</b><br>ações a seguir. Os ca | e registi         | O                   | JS.                    |                       |                 |                |       |
|                 |                                          |                   | Primeiro nome*:     |                        |                       |                 |                |       |
|                 |                                          |                   | Último nome*:       |                        |                       |                 |                |       |
|                 |                                          | Telefor           | ne para contato:    |                        |                       |                 |                |       |
|                 |                                          |                   | Idioma:             | espanhol               | ٧                     |                 |                |       |
| Escolha uma se  | nha e digite-a no car                    | npo abaixo. Confi | rme-a digitando nov | amente. A senha deve o | conter, pelo menos, s | eis caracteres. |                |       |
|                 |                                          |                   | Senha:              |                        |                       |                 |                |       |
|                 |                                          | с                 | onfirmar senha:     |                        |                       |                 |                |       |
|                 |                                          |                   |                     | Complete o regi        | stro                  |                 |                |       |

1.7 Clique na palavra Formulário, conforme figura abaixo, para solicitação de permissão na coleção que irá submeter seu trabalho, ou clique no endereço <u>http://www.bibliotecas.ufu.br/formularios/submissao-ao-repositorio-institucional-ufu</u>

acessar seu e-mail, clique em registrar

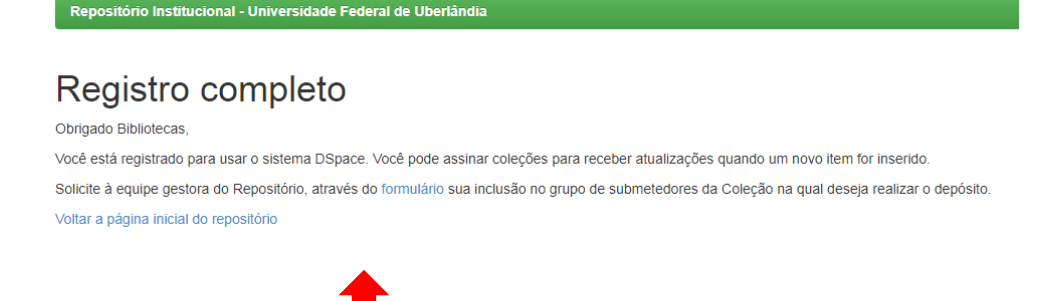

1.8 Você será direcionado para a página da Biblioteca. Preencha todos os campos e

clique em enviar.

Obs.: no campo E-mail cadastrado no repositório incluir o e-mail cadastrado no repositório, caso

contrário sua permissão a coleção será negada.

| Formulário                                                             |                                      |
|------------------------------------------------------------------------|--------------------------------------|
| Submissão ao Repos<br>UFU                                              | sitório Institucional                |
| Portal 81681<br> 231/2/2016 - 20:30 - atualizado em 26/08/2017 - 13:48 | €2 Compartithar 0<br>G•<br>⊌ Twestar |
| Identificação do Solicitante                                           |                                      |
| Categoria * - Selecione -   Nome *                                     |                                      |
| Unidade Acadêmica / Curso ou Unidade Administrativa                    | a *                                  |
| Matrícula UFU ou SIAPE *                                               |                                      |
| E-mail cadastrado no repositório *                                     |                                      |
| Telefone *                                                             |                                      |
| Orientador                                                             |                                      |
|                                                                        |                                      |

| Identificação do material                                                          |
|------------------------------------------------------------------------------------|
| Escolha abaixo o tipo de material e a coleção que deseja permissão para submissão. |
| Tipo de material *                                                                 |
| Artigo de Periódico                                                                |
| Dissertação                                                                        |
| Trabalho de Evento                                                                 |
| Trabalho de Conclusão de Curso                                                     |
| Tese                                                                               |
| Livro                                                                              |
| Capítulo de Livro                                                                  |
| Relatório de Pesquisa                                                              |
| Outro                                                                              |
| Coleção (Graduação)                                                                |
| - Nenhum -                                                                         |
| Coleção (Pós-Graduação)                                                            |
| - Nenhum -                                                                         |
| Outra Coleção                                                                      |
|                                                                                    |
|                                                                                    |
|                                                                                    |
|                                                                                    |

Enviar

- 1.9 A Equipe do RI UFU receberá este formulário e lhe dará o acesso de submissão na coleção escolhida.
- **1.10** O usuário receberá será notificado, no e-mail cadastrado, sobre a liberação ou negativa da permissão para submissão no RI-UFU.

## 2. Utilizando o e-mail externo @yahoo, @gmail, @hotmail, etc.

- 2.1 Acesse o endereço https://repositorio.ufu.br/
- 2.2 No canto superior direito da página, clique na opção "Entra em" selecione a opção "Meu

espaço". Conforme a ilustração abaixo:

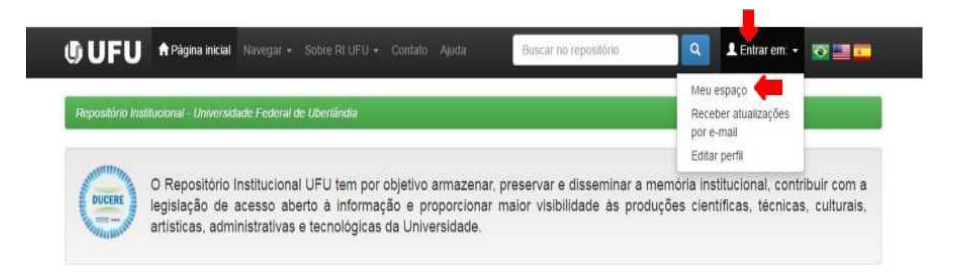

2.3 Clique em Comunidade externa (login utilizando usuário e senha)

| ڻ UFU                                                                                                    | 🔔 Entrar em: 🗕                                                                  |
|----------------------------------------------------------------------------------------------------|---------------------------------------------------------------------------------|
| Escolha um método de entrar                                                                                                    | 0                                                                               |
| Escolha uma das maneiras para<br>- Comunidade externa (login utilizando usuário e senha)<br>- Comunidade UFU (login utilizando e-mail UFU) | logar:                                                                          |
| Tema criado po chasta                                                                                                    | DSpace. Software: Copyright © 2002-2010 Duraspace - Contato com a administração |

## 2.4 Clique na opção Usuário novo? Clique aqui para se registrar

| Entrar no repositório                                                                                       | ٥ |
|----------------------------------------------------------------------------------------------------|---|
| <br>Usuário novo? Clique aqui para se registrar<br>Digite seu endereço de e-mail e senha nos espaços abaixo |   |
| Endereço de e-maii:<br>Senha:                                                                               |   |
| Esqueceu sua senha?                                                                                         |   |

2.5 Digite o e-mail externo no campo Endereço de e-mail e clique em registar

| Repositório Institucional - Universida | le Federal de Uberlàndia                                                                                   |
|----------------------------------------|----------------------------------------------------------------------------------------------------|
| Registro de usuá                       | rio                                                                                                    |
| Caso ainda não tenha se registrado no  | epositório, informe o endereço de e-mail e clique em "Registrar".                                          |
| •                                      | Endereço de e-mail:                                                                                        |
| Caso seu departamento/coordenação/d    | isão esteja interessado em se registrar no repositório, entre em contato com os administradores do sistema |
| Deixe u                                | na mensagem para os administradores do Repositório Institucional - Universidade Federal de Ubertândia.     |
| Tema criado por CINECA                 | DSpace Software Copyright © 2002-2010 Duraspace - Contato com a administração                              |

- 2.6 Será enviado para seu e-mail, um link para completar o cadastro. Vá ao e-mail cadastrado
  - e clique no link.

| Regis | tro na conta do Repositório UFU Entrada x                                                            |
|-------|----------------------------------------------------------------------------------------------------|
| •     | repositorio@ufu.br<br>para mim  ়                                                                    |
|       | Para concluir o registro na conta do Repositório UFU, favor clicar no link abaixo:                   |
|       | https://repositorio.ufu.br/register?token=d1ff88013cfbbaea8f0e836935080dbf                           |
|       | Em caso de dúvida, enviar e-mail para <u>repositorio@ufu.br</u> ou ligar para <u>(34)3239-4259</u> . |
|       | Equipe Repositório UFU                                                                               |

2.7 Preencha os dados e clique em "completar registro".

| UFU A Página inicial Navegar - Sobre RI UFU - Cor                                                  | ntato Ajuda            | Buscar no repositório               | 🔍 💄 Entrar em: 👻 🔯 🔚 💶 |
|----------------------------------------------------------------------------------------------------|------------------------|-------------------------------------|------------------------|
| Repositório Institucional - Universidade Federal de Uberlândia                                     |                        |                                     |                        |
| Informações de registro<br>Insira as informações a seguir. Os campos marcados com * são obrigatóri | os.                    |                                     |                        |
| Primeiro nome*:                                                                                    |                        |                                     |                        |
| Último nome*:                                                                                      |                        |                                     |                        |
| Telefone para contato:                                                                             |                        |                                     |                        |
| Idioma:                                                                                            | espanhol               | T                                   |                        |
| Escolha uma senha e digite-a no campo abaixo. Confirme-a digitando nov                             | amente. A senha deve c | onter, pelo menos, seis caracteres. |                        |
| Senha:                                                                                             |                        |                                     |                        |
| Confirmar senha:                                                                                   |                        |                                     |                        |
|                                                                                                    | Complete o regis       | stro                                |                        |

2.8 Clique na palavra formulário para completar seu cadastro

| Repositório Institucional - Universidade Federal de Uberlándia<br>Registro completo para usuário externo. Usuário UFU clicar no Formulário para preenchimento do<br>formulário de acesso a coleção para submissão de seu trabalho.<br>Obligado Gizele,<br>Vidira anáqua inicial do repositório | o Institucional - Universidade Federal de Uberlândia<br>o completo para usuário externo. Usuário UFU clicar no Formulário para preenchimento do<br>io de acesso a coleção para submissão de seu trabalho.<br>:le,<br>a inicial do repositório | <b>UFU</b> ↑ Página inicial Navegar - Sobre - Tutorials Contato                                               | Buscar no repositório 🔍 👤 Entrar em: 🔹 💽 📰                                    |  |
|----------------------------------------------------------------------------------------------------|----------------------------------------------------------------------------------------------------|----------------------------------------------------------------------------------------------------|-------------------------------------------------------------------------------|--|
| Registro completo para usuário externo. Usuário UFU clicar no Formulário para preenchimento do formulário de acesso a coleção para submissão de seu trabalho.<br>Obrigado Gizele,<br>Voltar a pádina inicial do repositório                                                                    | o completo para usuário externo. Usuário UFU clicar no Formulário para preenchimento do<br>io de acesso a coleção para submissão de seu trabalho.<br>de.<br>a inicial do repositório                                                          | Repositório Institucional - Universidade Federal de Uberlándia                                                |                                                                               |  |
| Obrigado Gizele,                                                                                                    | ele,<br>a inicial do repositório                                                                                                    | Registro completo para usuário externo. Usuário UFU c<br>formulário de acesso a coleção para submissão de seu | ilicar no Formulário para preenchimento do trabalho.                          |  |
| Voltar a página inicial do repositório                                                                                                    | a inicial do repositório                                                                                                    | Obrigado Gizele,                                                                                              |                                                                               |  |
| Total a pagina motal ao reponitio                                                                                                    |                                                                                                    | Voltar a página inicial do repositório                                                                        |                                                                               |  |
| <u>*****</u>                                                                                                    |                                                                                                    | ema criado por cineca                                                                                         | DSpace Software Copyright © 2002-2010 Duraspace - Contato com a administração |  |

2.90formuláriotambémestádisponívelem<a href="http://www.bibliotecas.ufu.br/formularios/submissao-ao-repositorio-institucional-ufu">http://www.bibliotecas.ufu.br/formularios/submissao-ao-repositorio-institucional-ufuparapreenchimento do formulário de acesso a coleção para submissão de seu trabalho.

**Obs.:** no campo E-mail cadastrado no repositório incluir o e-mail cadastrado no repositório, caso contrário sua permissão a coleção será negada.

- 2.10 A Equipe do RI UFU receberá este formulário e lhe dará o acesso de submissão na coleção escolhida.
- **2.11** O usuário será notificado, no e-mail cadastrado, sobre a liberação ou negativa da permissão para submissão no RI-UFU.